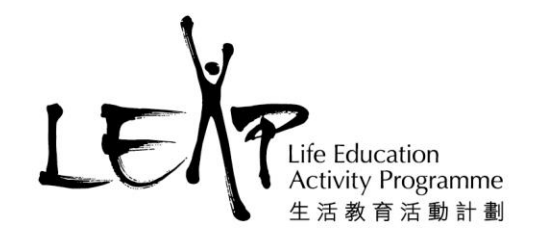

## LEAP e-book 應用程式安裝說明

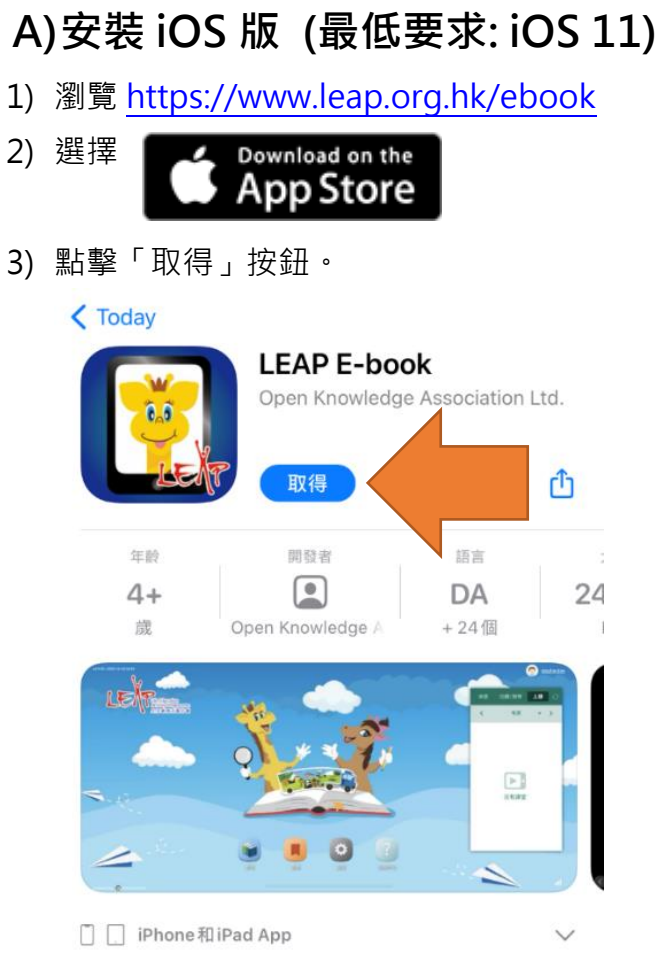

4) 安裝完成後,在主畫面點擊 LEAP E-book 應用程式。

香港新界葵涌麗瑤邨樂瑤樓地下107-113室 107-113, G/F, Lok Yiu House, Lai Yiu Estate, Kwai Chung, NT, HK 生活教育活動計劃是一個註冊慈善機構 LEAP is a registered charity and incorporated with limited liability

為達到最佳的顯示效果·建議選用 iPad

1

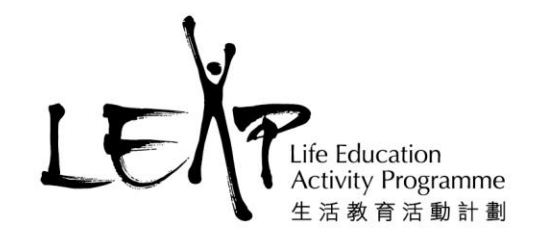

## B) 安裝 Android 版 (最低要求: Android 7.0)

1) 瀏覽 https://www.leap.org.hk/ebook

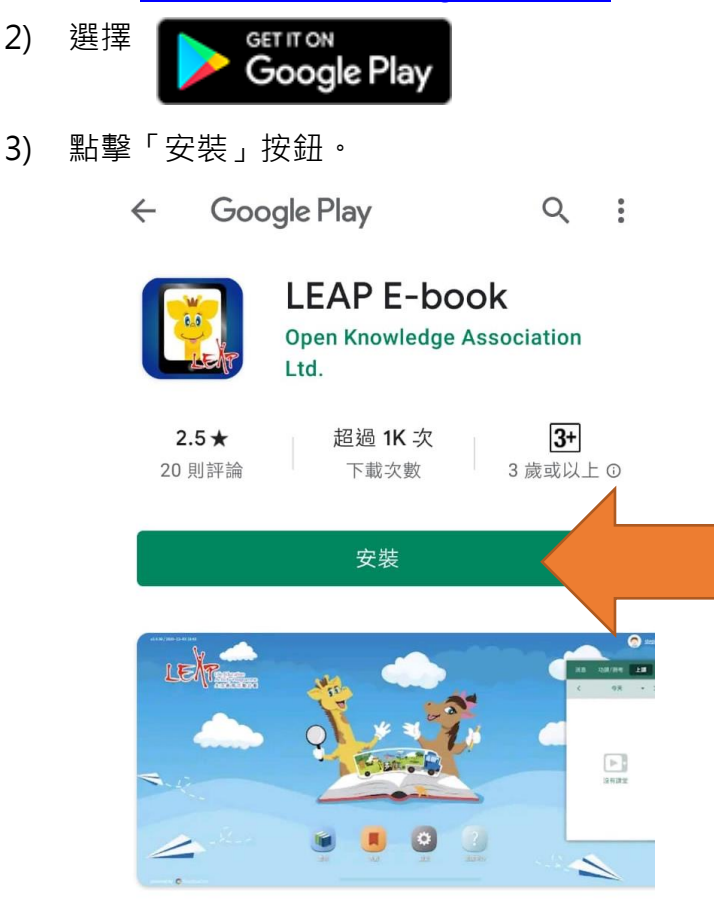

- 4) 安裝完成後,在主畫面點擊 LEAP E-book 應用程式。
- 5) 如用戶無法登入 Google Play · 可瀏覽 <u>https://www.leap.org.hk/ebook</u> · 直接下載 APK 檔直接安裝。

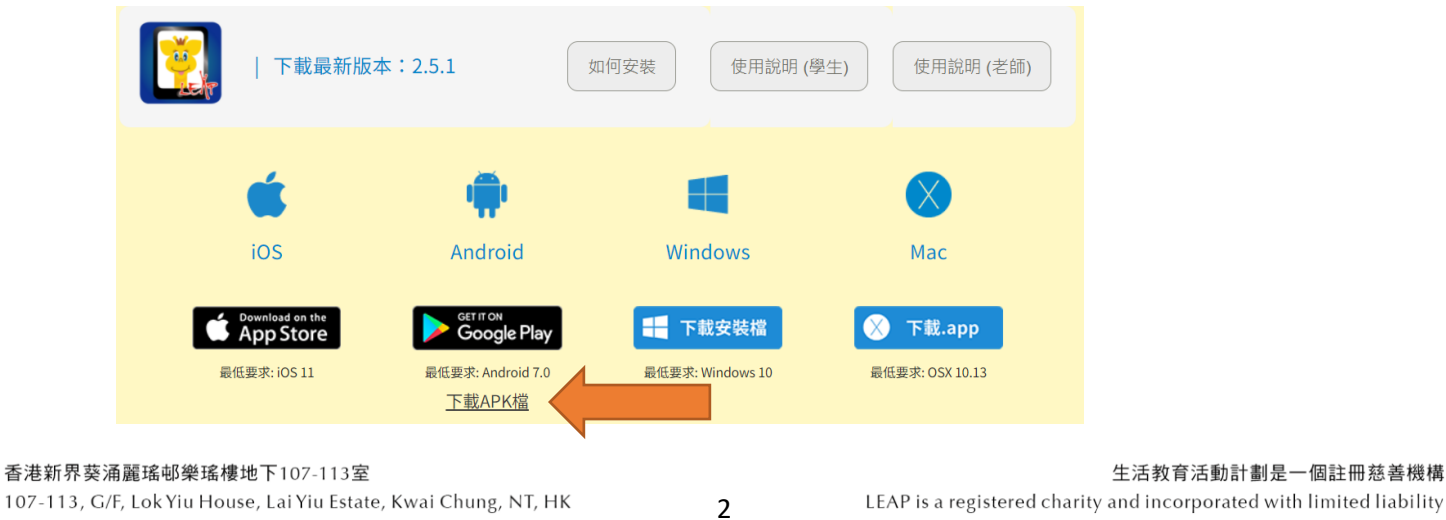

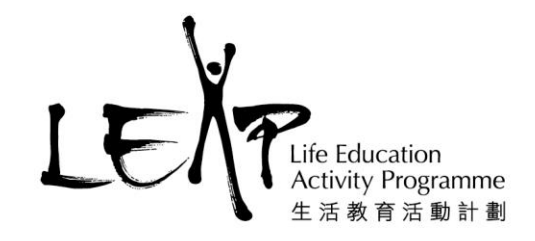

## C) 安裝 Windows 版 (最低要求: Windows 10)

- 1) 瀏覽 <u>https://www.leap.org.hk/ebook</u>
- 2) 選擇 📑 下載安裝檔
- 3) 下載安裝檔後,開啟 exe 安裝檔案。
- 4) 開啟安裝程式時會遇到以下畫面,因為 Windows 嘗試保護你的電腦,所以點擊「其他資訊」,再點擊畫面右下方出現的「繼續執行」。

3

| Windows 已保護您的電腦                                                                   | × |
|-----------------------------------------------------------------------------------|---|
| Microsoft Defender SmartScreen 已防止某個無法辨識的應用程式啟動。<br>行此應用程式可能會讓您的電腦暴露在風險中。<br>其他資訊 | 執 |
|                                                                                   |   |
|                                                                                   |   |
|                                                                                   |   |
|                                                                                   |   |
| 不要執行                                                                              | ŕ |
|                                                                                   |   |

5) 按照畫面指示進行安裝。

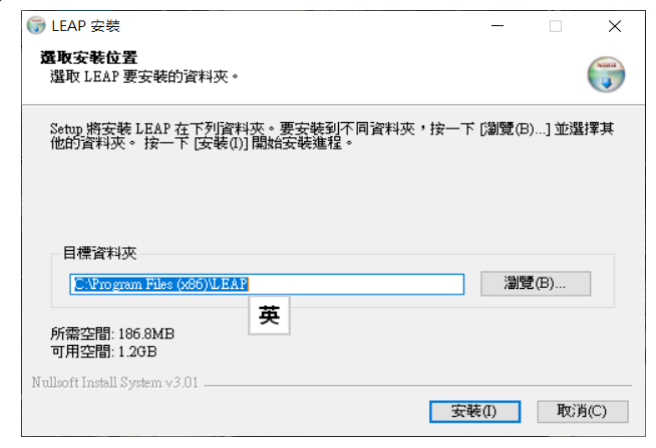

6) 安裝完成後,在主畫面點擊 LEAP E-book 應用程式。

香港新界葵涌麗瑤邨樂瑤樓地下107-113室 107-113, G/F, Lok Yiu House, Lai Yiu Estate, Kwai Chung, NT, HK 生活教育活動計劃是一個註冊慈善機構 LEAP is a registered charity and incorporated with limited liability

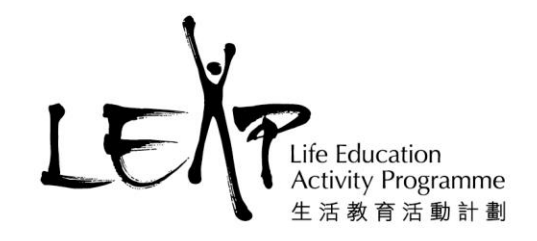

## D)安裝 Mac 版 (最低要求: OSX 10.13)

- 1) 瀏覽 https://www.leap.org.hk/ebook
- 2) 選擇 🚫 下載.app
- 3) 下載完成後,在主畫面點擊 LEAP E-book 應用程式。
- 4) 出現以下視窗時,首先將視窗中的 LEAP E-book 圖示拖放到視窗中的應用程式內,然後點 擊視窗中的應用程式。
- 5) 在應用程式的視窗點擊 LEAP E-book 應用程式。

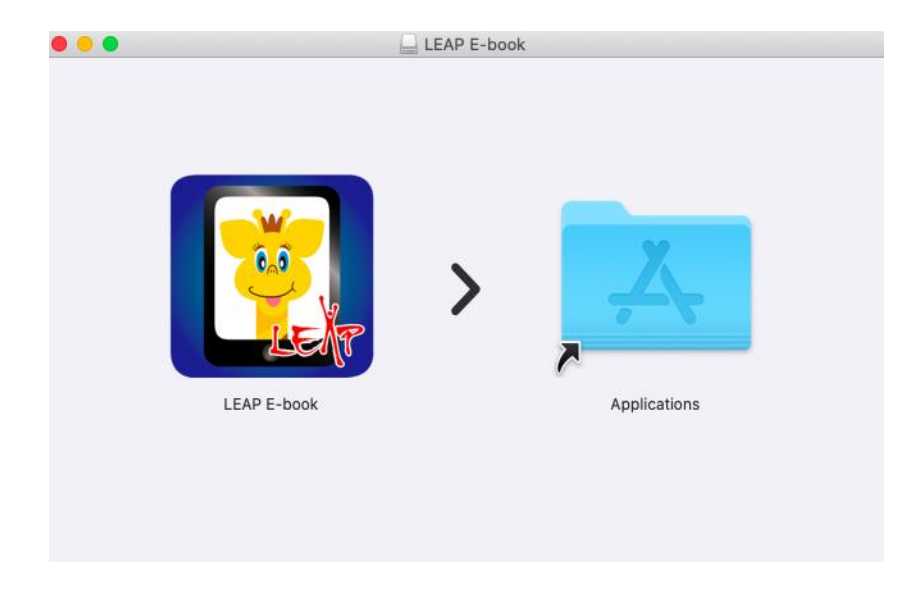

6) 首次開啟 LEAP E-book 應用程式時 · Mac 系統會認為 LEAP E-book 是自行下載的 · 所以無 法開啟 ·

4

|          | 無法開啟「LEAP E-book」,因為無法驗證<br>開發者。             |
|----------|----------------------------------------------|
| <u> </u> | macOS無法驗證此 App 未包含惡意軟件。                      |
|          | Chrome在今日下午11:48 從 www.leap.org.hk下載此<br>檔案。 |
| ?        | 移至垃圾桶 取消                                     |

香港新界葵涌麗瑤邨樂瑤樓地下107-113室 107-113, G/F, Lok Yiu House, Lai Yiu Estate, Kwai Chung, NT, HK 生活教育活動計劃是一個註冊慈善機構 LEAP is a registered charity and incorporated with limited liability

- Life Education Activity Programme 生活教育活動計劃
- 7) 與此同時,點擊 Mac 系統的「系統偏好設定」,然後點擊「安全性與私隱」。在右下方點 擊「強制開啟」。

|                                                      | 安全性與私隱                        | Q. 搜尋     |
|------------------------------------------------------|-------------------------------|-----------|
| -#                                                   | 檔案保險箱 防火牆 私隱                  |           |
| 已設定這位用户的登入密碼                                         | 更改密碼…                         |           |
| <ul> <li>✓ 進入睡眠或螢幕保護</li> <li>□ 螢幕鎖定時顯示訊息</li> </ul> | 程式 1分鐘後 ♀ 唤醒電腦需要<br>設定鎖定訊息··· | 輸入密碼      |
| 允許從以下來源下載的App<br>○ App Store<br>○ App Store和已識別的     | :<br>的開發者                     |           |
| 「LEAP E-book」遭到阻擋無                                   | <b>無法使用,因為它不是來自已識別的</b>       | 開發者。 強制開啟 |
| 按一下鎖以防止進一步更改。                                        |                               | 進階… ?     |

8) 這時系統會再次詢問是否要開啟 LEAP E-book 應用程式,點擊「開啟」,視窗切換至 LEAP E-book 登入畫面。

5

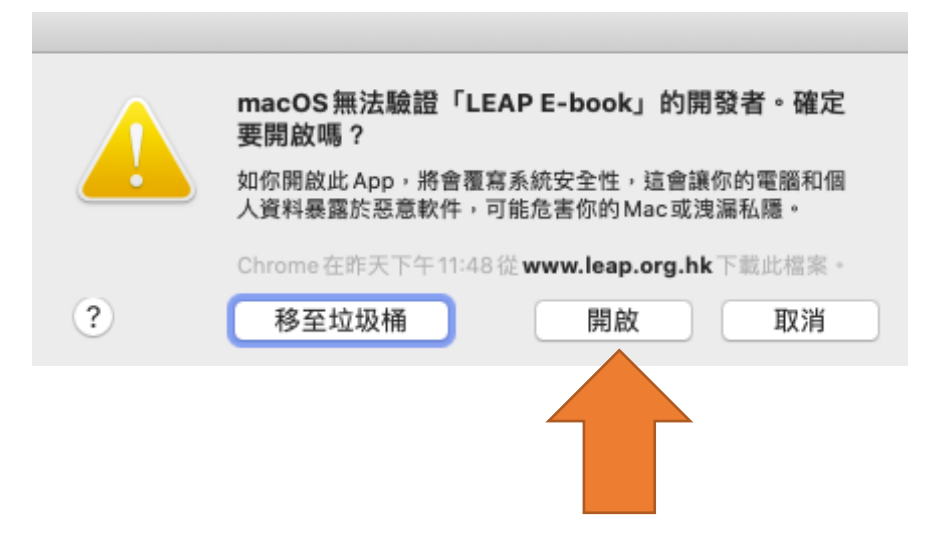

香港新界葵涌麗瑤邨樂瑤樓地下107-113室 107-113, G/F, Lok Yiu House, Lai Yiu Estate, Kwai Chung, NT, HK 生活教育活動計劃是一個註冊慈善機構 LEAP is a registered charity and incorporated with limited liability